## Crear una instancia a partir de una imagen

El objetivo de esta sección es mostrar es la creación de una instancia GNU/Linux a partir de una de las imágenes disponibles. Para ello accedemos al apartado **Administrador de Servidores** > **Crear instancia** y a continuación tenemos que indicar los siguientes datos:

- El primer panel es utilizado para indicar el tipo de instancia y la imagen que se aplicarán al servidor. Los valores a introducir son:
  - Nombre : El nombre que pondremos al servidor virtual o instancia.
  - Tipo de Fuente : Indica si vamos a crear el servidor a partir de una imagen (*image*), una instantánea (*snapshot*) o un volumen (*volume*). En este caso será a partir de una imagen, veremos el resto de casos más adelante.
  - Fuente : Indicamos la imagen virtual, la instantánea o el volumen concreto que queremos utilizar para instalar el sistema operativo de nuestro servidor. Las características de la fuente se muestran en la parte central del panel.
  - Tipo de Instancia : Se debe elegir el nombre del tipo de instancia o sabor a aplicar en la creación, las características del sabor elegido se muestran en el mismo panel en la parte central.

| Crear Nueva              | Instanci  | ia                                        |           |          |          |                             |                                               |              |                                                     |                                                                           | ×                                                                       |  |  |
|--------------------------|-----------|-------------------------------------------|-----------|----------|----------|-----------------------------|-----------------------------------------------|--------------|-----------------------------------------------------|---------------------------------------------------------------------------|-------------------------------------------------------------------------|--|--|
| Básico                   | Redes     | Segu                                      | ridad     | Informac | ión de l | Jsuario                     | Me                                            | tadata       |                                                     |                                                                           |                                                                         |  |  |
| Nombre:                  |           | mi_ins                                    | tancia    |          |          |                             |                                               |              |                                                     |                                                                           | • •                                                                     |  |  |
| Tipo de Fuente:          |           | image                                     |           |          |          |                             | ~                                             |              |                                                     |                                                                           |                                                                         |  |  |
| Fuente:                  |           | Debian 7 (Wheezy) Stable - 64 bits        |           |          |          |                             |                                               |              |                                                     |                                                                           |                                                                         |  |  |
|                          |           | Información de la fuente                  |           |          |          |                             |                                               |              |                                                     |                                                                           |                                                                         |  |  |
|                          |           | Ram Ne                                    | ecesaria: |          | 0 MB     |                             | Esp                                           | . Necesario: | 0 GB                                                |                                                                           |                                                                         |  |  |
| Tipo de Ins              | stancia:  | ssd.XX                                    | XXS       |          |          |                             |                                               |              |                                                     | *                                                                         |                                                                         |  |  |
|                          |           | Información del tipo de instancia         |           |          |          |                             |                                               |              |                                                     | Para crear una nueva máquina virtual o                                    |                                                                         |  |  |
|                          |           | Núcleos:                                  |           | 1 vcpus  |          | Memoria:                    |                                               | 512 MB       |                                                     | información:                                                              |                                                                         |  |  |
|                          |           | Disco Raíz:                               |           | 10 GB    |          | Disco Efimero:              |                                               | 0 GB         |                                                     | · Nombre de la máquina virtual: Elija un                                  |                                                                         |  |  |
|                          |           | Tarifas por el uso del fla                |           |          | avor     |                             | Consumo diario est.:<br>Consumo semanal est.: |              |                                                     |                                                                           | rapidez la máquina y lo que hace de un                                  |  |  |
|                          |           | Consumo mensual fijo:                     |           | € 0      |          | €0                          |                                               |              |                                                     | vistazo. Es posible repetir nombres<br>existentes, así que tenga cuidado. |                                                                         |  |  |
|                          |           | Consumo por horas:                        |           | € 0.0088 |          | €0                          |                                               |              |                                                     | · Fuente: La máquina virtual se creará a                                  |                                                                         |  |  |
|                          |           | Unidades gratis:                          |           | 734      |          | Consumo mensual est.:       |                                               | €0           |                                                     | partir de una imagen maestra, un<br>'Snapshots' tomado de una máquina     |                                                                         |  |  |
| Nº de Insta              | ncias:    | 1                                         |           |          | -        | Zona:                       |                                               | nova         |                                                     | ~                                                                         | existente, o un 'Volume' de la lista de Discos<br>Virtuales.            |  |  |
|                          |           |                                           |           |          |          |                             |                                               |              |                                                     |                                                                           | Flavor: Lista de tamaños y combinaciones                                |  |  |
|                          |           | C                                         | ancelar   | J        |          | Siguie                      | nte                                           | Terminar     |                                                     |                                                                           | derecha podrá visualizar esta información<br>seleccionando en el combo. |  |  |
| Uso                      | de Instar | ncias 0 de 8 Instancias Disponibles       |           |          |          |                             |                                               |              |                                                     |                                                                           | · Lista de Fuentes: Busque entre la lista de                            |  |  |
| Uso de Núo<br>Uso de Men |           | leos                                      |           |          |          | 0 de 16 Nucleos Disponibles |                                               |              |                                                     |                                                                           | Si selessione una fuente l'aluma' alia                                  |  |  |
|                          |           | noria 0 MB de 32768 MB Memoria Disponible |           |          |          |                             |                                               |              | o selecciona una tuente volume, ella<br>cualquiera. |                                                                           |                                                                         |  |  |
| L. L.                    | Uso de D  | isco 0 GB de Disco en Uso                 |           |          |          |                             |                                               |              |                                                     |                                                                           |                                                                         |  |  |

• En el segundo panel se indican las redes a las cuales queremos que pertenezca nuestro servidor, es decir donde nuestro servidor virtual tendrá una IP fija.

| Crear Nueva Instancia<br>Básico Redes Seguridad Información de Usuario Metadata |                     |          |                      |  |  |  |  |  |  |
|---------------------------------------------------------------------------------|---------------------|----------|----------------------|--|--|--|--|--|--|
| Redes Disponibles                                                               |                     | Interfac | es Seleccionadas     |  |  |  |  |  |  |
| Red / Puerto(IP/MAC)                                                            |                     | Interfaz | Red / Puerto(IP/MAC) |  |  |  |  |  |  |
| 90000061-net                                                                    |                     | 1        | 00000061-net         |  |  |  |  |  |  |
|                                                                                 | <ul><li>→</li></ul> |          |                      |  |  |  |  |  |  |

- En el Tercer panel se gestionan temas de seguridad. Los datos a indicar son:
  - Clave Pública: Se selecciona una clave pública de una lista de claves públicas creadas previamente en el Administrador de Seguridad.
  - Se selecciona uno o más grupos de seguridad para aplicar en el servidor a la hora de gestionar el tráfico en la red.

| с | Crear Nueva Instancia |                       |            |                   |                |  |  |  |  |  |
|---|-----------------------|-----------------------|------------|-------------------|----------------|--|--|--|--|--|
| ſ | Básico Redes Sec      | guridad Información d | le Usuario | Metadata          |                |  |  |  |  |  |
|   | Clave Pública:        | mi_clave              | mi_clave   |                   |                |  |  |  |  |  |
|   | Grupos de Seguridad   | Disponibles           |            | Grupos de Segurid | ad Habilitados |  |  |  |  |  |
|   | Nombre                | Descripción           |            | Nombre            | Descripción    |  |  |  |  |  |
|   | default               | default               |            | mi_cortaguegos    | mi_cortaguegos |  |  |  |  |  |
|   |                       |                       | →          |                   |                |  |  |  |  |  |

 De forma general no es necesario indicar nada en los dos paneles adicionales "Información de usuario" y "Metadata" por lo que ya es posible pulsar el botón "Terminar" y al cabo de unos segundos podemos ver que nuestra instancia ha sido creada, que tiene asignada una IP fija:

| Administrador de Servidores |            |              |        |               |       |          |             |              |              | ?- <b>D</b> X |             |
|-----------------------------|------------|--------------|--------|---------------|-------|----------|-------------|--------------|--------------|---------------|-------------|
| 🚖 Crear Instancia           |            |              |        |               |       |          |             |              |              |               |             |
|                             | ID         | Nombre       | Estado | Ciclo de Vida | Tarea | Тіро     | Imagen      | Dirección IP | IP Flotantes | Creado        | Actualizado |
|                             | 7af3a80c-b | mi_instancia | ACTIVE | Corriendo     |       | ssd.XXXS | Debian 7 (W | 10.0.15.68   |              | 2014-10-21    | 2014-10-21  |
|                             |            |              |        |               |       |          |             |              |              |               |             |

- Por último, para poder acceder a la instancia desde el exterior tenemos que asignar a la instancia una IP flotante, una IP Pública, para ello:
  - Elegimos la opción IP públicas en el apartado Administrador de seguridad y asignamos una nueva IP.
  - Desde esa misma pantalla o desde la Adminstración de servidores, asignamos esa nueva IP a la instancia que acabamos de crear.

| 🗮 Administrador d | e seguridad                    |             |                   | ?=¤× |  |  |  |  |  |  |
|-------------------|--------------------------------|-------------|-------------------|------|--|--|--|--|--|--|
|                   | IP públicas                    |             |                   |      |  |  |  |  |  |  |
| ~~~               | 🛃 Asignar nueva IP 📃 Liberar 🛛 | 🖉 Asociar   |                   |      |  |  |  |  |  |  |
| IP públicas       | IP                             | Instancia   | IP fija           |      |  |  |  |  |  |  |
|                   | ∃ Reserva : ext-net (1 IP)     |             |                   |      |  |  |  |  |  |  |
|                   | 185.45.72.25                   |             |                   |      |  |  |  |  |  |  |
| Cortafueros       |                                |             |                   |      |  |  |  |  |  |  |
| Containegos       | Asociar una IP a una instanc   | ia          | (X)               |      |  |  |  |  |  |  |
|                   | Instancia:                     | mi instan   | ncia 👻            |      |  |  |  |  |  |  |
| 00                | IP de instancia:               |             | pat: 10.0.15.69   |      |  |  |  |  |  |  |
| Llaves            | ii de instancia.               | 0000001     | -net.10.0.15.68   |      |  |  |  |  |  |  |
|                   |                                |             | Cancelar Hecho    |      |  |  |  |  |  |  |
|                   |                                |             |                   |      |  |  |  |  |  |  |
|                   |                                |             |                   |      |  |  |  |  |  |  |
|                   |                                |             |                   |      |  |  |  |  |  |  |
|                   |                                |             |                   |      |  |  |  |  |  |  |
|                   |                                |             |                   |      |  |  |  |  |  |  |
|                   |                                | Usadas 1 de | 8 IPs disponibles |      |  |  |  |  |  |  |

- Recuerda que una vez que la IP pública no esté asignada a una instancia se puede liberar.
- El último paso es simplemente acceder a la instancia utilizando la clave privada correspondiente a la clave pública que se ha inyectado en la instancia:

## debian@mi-instancia: ~ 80x24

jose@pandora:~/Descargas\$ chmod 600 mi\_clave.pem jose@pandora:~/Descargas\$ ssh -i mi\_clave.pem debian@185.45.72.25 The authenticity of host '185.45.72.25 (185.45.72.25)' can't be established. ECDSA key fingerprint is 54:1f:7d:f7:39:a3:6d:74:d4:b6:80:5a:96:de:b3:10. Are you sure you want to continue connecting (yes/no)? yes Warning: Permanently added '185.45.72.25' (ECDSA) to the list of known hosts. Linux debian.example.com 3.2.0-4-amd64 #1 SMP Debian 3.2.54-2 x86 64

The programs included with the Debian GNU/Linux system are free software; the exact distribution terms for each program are described in the individual files in /usr/share/doc/\*/copyright.

Debian GNU/Linux comes with ABSOLUTELY NO WARRANTY, to the extent permitted by applicable law. debian@mi-instancia:~\$ ∎

R,